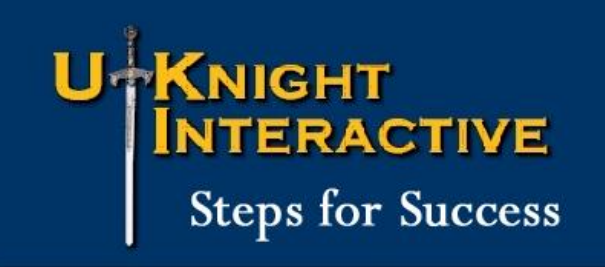

## LINK A HOME PAGE HEADLINE TO A NEWS AND ANNOUNCEMENT ARTICLE

- 1. Create a News and Announcement Article in your Admin Center.
- 2. Click: ADD THIS ARTICLE
- 3. Go Back to your Admin Center Home Page.
- 4. Scroll down and click the button for your Home Page Headlines: UPDATE THE ANNOUNCEMENT
- Create Your Headline. For Example:
  "Click Here for Information on our Golf Tournament"
  "Click Here to Pay your Dues"
  - "Click Here to Read About Something or Another"
- If you would like, Copy and Paste a photo or a graphic from your Photo Gallery.
  (Just create a special "Don't Show" gallery for photos and graphics to post on your site!)
- 7. Click: UPDATE THE COUNCIL ANNOUNCEMENT AREA
- 8. Click: POST the updated Council Announcement on the page and Close this Window
- 9. Go Back to your News and Announcement Admin Page.
- 10. Scroll Down to the Article you want to Link to.
- 11. Highlight the entire Link to the right of *Link to this Article -->* and Copy it.
- 12. Go Back to your Home Page.
- 13. Scroll down and click the button for your Home Page Headlines.
- 14. Highlight the Headline and/or Photo to Link to the Article.
- 15. Click the Live Link Icon on top of the Announcement Box.

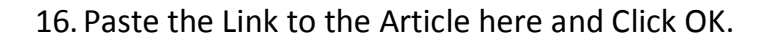

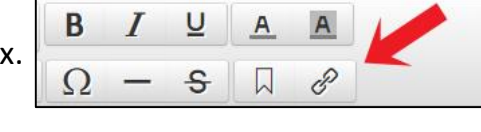

| Insert link     |                                 |            | ×        |
|-----------------|---------------------------------|------------|----------|
| Text to display | Click Here for Information on o | ur Golf To | urnament |
|                 |                                 |            |          |
| Target          | NONE                            |            | *        |
|                 |                                 | ок         | CANCEL   |

19. Finished!

<sup>17.</sup> Click: UPDATE THE COUNCIL ANNOUNCEMENT AREA

<sup>18.</sup> Click: POST the updated Council Announcement on the page and Close this Window